# 假期留校操作手册 (学生端)

| 1. | 假期留校    | 建申请       | 1 |
|----|---------|-----------|---|
|    |         |           |   |
|    | 1.1. 宿舍 | 音申办       | 1 |
|    |         |           |   |
|    | 1.1.1.  | λμ        | 1 |
|    | 1.1.2.  | 申请        | 1 |
|    |         |           |   |
| 2. | 常见问题    | g         | 2 |
|    |         |           |   |
|    | 2.1. 登录 | 是后无宿舍申办入口 | 2 |

# 1. 假期留校申请

# 1.1. 宿舍申办

#### 1.1.1.入口

登录学生事务系统(https://xg.stu.edu.cn),进入"宿舍申办"服务。

| 🧱 油 抱 大 孝 学生工作平 | 谷                                                  | 请输入关键字      | Q Language | - 🔹 🚱 🚥   |
|-----------------|----------------------------------------------------|-------------|------------|-----------|
| ◎ 逆新管理 >        | 📮 我的收藏                                             |             |            |           |
| ◎ 学生数据          |                                                    |             |            |           |
| 学生事务            | 新丁助学 违纪如                                           |             | ) 🔂 🦭      | →<br>基本信息 |
| 回委管理            |                                                    |             |            |           |
| 资助管理            | ◎ 待办                                               | 更多          | 🚊 通知       | 更多        |
| · 笑思曾理          | [勤工助学]您有用工单位报酬发放申<br>2022-12-01 08:35:00           | 报的待审事宜,请及时… |            | 2         |
| 思政教育            | [奖学会]您有学生奖学金申请的待审事宜,请及时处理。<br>2022-10-28 [17]17:00 |             |            |           |
| ● 宿舍鑽理 >        | 宿舍管理                                               |             |            |           |
| (き)、心理咨询 ()     | 😱 宿舍房源管理                                           | 📮 宿舍人员管理    | 受生住宿       |           |
|                 | 😡 宿舍违纪                                             | 🕡 宿舍卫生      | 🛄 宿舍申办     |           |
|                 | 学生 排宿                                              |             |            |           |

## 1.1.2. 申请

| ← → C 🔒 xg.stu.edu.cn/xsfw/sys/xszsapp/*default/index.do#/xsDormApply                                                                 | Q 🖻 🖈 🔲 😩 👿 🏭                                 |
|----------------------------------------------------------------------------------------------------|-----------------------------------------------|
| <ul> <li> <u>いたいたく</u><br/><del>のになっていていていていていていていていていていていていていていていていていていてい</del></li></ul>                                            | 学生组 🗙 🥵                                       |
|                                                                                                    | 我的申请                                          |
| 保期留宿<br>中語子語時間 2022-12-09<br>中語子語時間 2022-12-26<br>中語性語時間 2022-12-31 大住<br>中語性語時間 2021-07-02<br>中語性語時間 2022-10-25<br>中語性語時間 2022-10-25 | <b>申请-假期留宿</b><br>申请的师 2022-12-02<br>申核形式 已通过 |
| <b>退宿</b> 中语开始时间 2021-11-01 中语开始时间 2021-11-03 中语标准时间 2021-12-31                                                                       | <b>申请-假期留宿</b><br>申调时间 2022-12-02<br>审核形态 已通过 |
| 点击申请假期留宿                                                                                                    | <b>申请-假期留宿</b><br>申請時間 2022-12-02<br>审核状态 已通过 |
|                                                                                                    | <b>申请-假期留宿</b><br>申请时间 2022-10-12<br>申核代卷 已通过 |

• 点击申请假期留宿即可。

| 版权所有©汕头大学,保留所有权利。 | 第1页共2页 |
|-------------------|--------|

## 2. 常见问题

### 2.1.登录后无宿舍申办入口

登录后无相关权限,该问题原因是登录人有多种身份导致的(本科生/硕士生/博士生/教职工)。可将<u>姓名、校园网账号</u>发送至邮箱 yongzheng@wisedu.com由工程师处理。

| an 新大学<br>anna ann ann | 学生工作平台 | 1      |      | 请输入关键字 |      | Q Language 🗸 |    |
|------------------------|--------|--------|------|--------|------|--------------|----|
|                        |        | 📮 我的收藏 |      |        |      |              |    |
|                        |        |        |      | 暂无表    | 如居   |              |    |
|                        |        | ◎ 待办   |      | 更多     | 🐥 通知 |              | 更多 |
|                        |        |        |      |        |      |              |    |
|                        |        |        | 暂无数据 |        |      | 智无数据         |    |

=====主文档结束=======